AUTORTIESĪBAS © Hangzhou EZVIZ Software Co., Ltd. VISAS TIESĪBAS PATURĒTAS.

Visa informācija, tostarp, formulējumi, attēli, grafiki, ir Hangzhou EZVIZ Software Co., Ltd. īpašums. (Turpmāk — "EZVIZ"). Šo lietotāja rokasgrāmatu (turpmāk — "Rokasgrāmata") nedrīkst reproducēt, mainīt, tulkot vai izplatīt, daļēji vai pilnībā, nekādā veidā bez iepriekšējas rakstiskas EZVIZ atļaujas. Ja vien nav noteikts citādi, EZVIZ nesniedz nekādas garantijas, galvojumus vai apliecinājumus, tiešus vai netiešus, attiecībā uz rokasgrāmatu.

#### Par šo rokasgrāmatu

Rokasgrāmatā ir iekļauti norādījumi par produkta lietošanu un pārvaldību. Attēli, diagrammas, bildes un visa cita informācija turpmāk ir paredzēta tikai aprakstam un skaidrojumam. Rokasgrāmatā ietvertā informācija var tikt mainīta bez brīdinājuma aparātprogrammatūras atjauninājumu vai citu iemeslu dēļ. Jaunāko versiju skatiet ∈zvız <sup>™</sup> vietnē (http://www.ezviz.com).

#### Pārskatīšanas ieraksts

Jaunā versija — 2025. gada janvāris

#### Preču zīmju apliecinājums

∈z∨ız ™, 💕 ™ un citas EZVIZ preču zīmes un logotipi ir EZVIZ īpašums dažādās jurisdikcijās. Citas turpmāk minētās preču zīmes un logotipi ir to attiecīgo īpašnieku īpašums.

#### Juridiskā atruna

CIKTĀL TO PIEĻAUJ PIEMĒROJAMIE TIESĪBU AKTI, APRAKSTĪTAIS PRODUKTS AR TĀ APARATŪRU, PROGRAMMATŪRU UN APARĀTPROGRAMMATŪRU TIEK NODROŠINĀTS "TĀDS, KĀDS IR", AR VISIEM TRŪKUMIEM UN KĻŪDĀM, UN EZVIZ NESNIEDZ NEKĀDAS GARANTIJAS, SKAIDRAS VAI NETIEŠAS, TOSTARP, BET NE TIKAI, PAR PĀRDOŠANU, APMIERINOŠU KVALITĀTI, PIEMĒROTĪBU KONKRĒTAM MĒRĶIM UN TREŠO PERSONU TIESĪBU NEIEVĒROŠANU. NEKĀDĀ GADĪJUMĀ EZVIZ, TĀS DIREKTORI, AMATPERSONAS, DARBINIEKI VAI AĢENTI NAV ATBILDĪGI PAR JEBKĀDIEM ĪPAŠIEM, IZRIETOŠIEM, NEJAUŠIEM VAI NETIEŠIEM ZAUDĒJUMIEM, KĀ ARĪ, CITA STARPĀ, ZAUDĒJUMUS PAR UZŅĒMĒJDARBĪBAS PEĻŅAS ZUDUMU, UZŅĒMĒJDARBĪBAS TRAUCĒJUMIEM VAI DATU VAI DOKUMENTĀCIJAS ZUDUMU SAISTĪBĀ AR ŠĪ PRODUKTA LIETOŠANU, PAT JA EZVIZ IR INFORMĒTS PAR ŠĀDU ZAUDĒJUMU IESPĒJU.

CIKTĀL TO PIEĻAUJ PIEMĒROJAMIE TIESĪBU AKTI, EZVIZ KOPĒJĀ ATBILDĪBA PAR VISIEM ZAUDĒJUMIEM NEKĀDĀ GADĪJUMĀ NEDRĪKST PĀRSNIEGT SĀKOTNĒJO PRODUKTA PIRKUMA CENU.

EZVIZ NEUZŅEMAS NEKĀDU ATBILDĪBU PAR MIESAS BOJĀJUMIEM VAI ĪPAŠUMA BOJĀJUMIEM, KAS RADUŠIES PRODUKTA DARBĪBAS PĀRTRAUKUMA VAI PAKALPOJUMA PĀRTRAUKŠANAS REZULTĀTĀ, KO IZRAISĪJUŠI: A) NEPAREIZA UZSTĀDĪŠANA VAI LIETOŠANA, KAS NAV SASKAŅĀ AR PIEPRASĪJUMU; B) VALSTS VAI SABIEDRĪBAS INTEREŠU AIZSARDZĪBA; C) NEPĀRVARAMAS VARAS APSTĀKĻI; D) JŪS PATS VAI TREŠĀ PERSONA, TOSTARP, BET NE TIKAI, IZMANTOJOT JEBKURAS TREŠĀS PERSONAS PRODUKTUS, PROGRAMMATŪRU, LIETOTNES UN CITUS.

ATTIECĪBĀ UZ PRODUKTU AR PIEKĻUVI INTERNETAM, PRODUKTA LIETOŠANA IR PILNĪBĀ UZ JŪSU PAŠA RISKU. EZVIZ NEUZŅEMAS NEKĀDU ATBILDĪBU PAR DARBĪBAS TRAUCĒJUMIEM, PRIVĀTUMA NOPLŪDI VAI CITIEM ZAUDĒJUMIEM, KAS RADUŠIES KIBERUZBRUKUMA, HAKERU UZBRUKUMA, VĪRUSU PĀRBAUDES VAI CITU INTERNETA DROŠĪBAS RISKU REZULTĀTĀ; TOMĒR EZVIZ NEPIECIEŠAMĪBAS GADĪJUMĀ SNIEGS SAVLAICĪGU TEHNISKO ATBALSTU. UZRAUDZĪBAS LIKUMI UN DATU AIZSARDZĪBAS LIKUMI DAŽĀDĀS JURISDIKCIJĀS ATŠĶIRAS. PIRMS ŠĪ PRODUKTA LIETOŠANAS, PĀRBAUDIET VISUS ATTIECĪGOS JŪSU JURISDIKCIJĀ SPĒKĀ ESOŠOS LIKUMUS, LAI PĀRLIECINĀTOS, KA TĀ LIETOŠANA ATBILST PIEMĒROJAMAJIEM TIESĪBU AKTIEM. EZVIZ NEUZŅEMAS ATBILDĪBU GADĪJUMĀ, JA ŠIS PRODUKTS TIEK IZMANTOTS NELIKUMĪGIEM MĒRĶIEM.

PRETRUNU GADĪJUMĀ STARP IEPRIEKŠ MINĒTAJIEM UN PIEMĒROJAMAJIEM TIESĪBU AKTIEM, NOTEICOŠIE IR PIEMĒROJAMIE TIESĪBU AKTI.

# Satura rādītājs

| Instrukcija1                                                                                     |
|--------------------------------------------------------------------------------------------------|
| lepakojuma saraksts2                                                                             |
| Pārskats       3         1. Priekšējais panelis       3         2. Aizmugurējais panelis       4 |
|                                                                                                  |
| 1. Skatīties uzstādīšanas video                                                                  |
| Pilnībā uzlādēt bateriju5                                                                        |
| Instalēt bateriju6                                                                               |
| lestatiet durvju atvēršanas virzienu6                                                            |
| Izveidot jaunu administratoru7                                                                   |
| EZVIZ lietotnes lejupielāde7                                                                     |
| Slēdzenes iestatījumi9                                                                           |
| 1. Cipartastatūra9                                                                               |
| 2. levades izvēlne                                                                               |
| 3. Izvēlnes rādītājs10                                                                           |
| 4. Administratoru/lietotāju pievienošana11                                                       |
| 5. Pievienot cilvēka seju11                                                                      |
| 6. Pirksta nospieduma pievienošana12                                                             |
| 7. Piekļuves koda pievienošana13                                                                 |
| 8. Administratoru/lietotāju dzēšana14                                                            |
| 9. Durvju atvēršanas virziena iestatījumi14                                                      |
| 10.Kustutiet Bluetooth apvienošanas informāciju14                                                |
| 11. Apskatiet sistēmas informāciju15                                                             |
| 12. levadiet pārosīšanas režīmu                                                                  |
| Aizelõgt izmantojot 16                                                                           |

| Alzsiegt, izmantojot                    | 10 |
|-----------------------------------------|----|
| .Āra atslēgšanas metodes                | 16 |
| 2.lekštelpu atslēgas atvēršanas metodes | 18 |
| 3. Vairāki slēgšanas veidi              | 18 |

| Da | )arbība un pārvaldība1         |    |  |
|----|--------------------------------|----|--|
| 1. | Atslēgšana ārkārtas gadījumā   | 19 |  |
| 2. | Trauksmes                      | 19 |  |
| 3. | Atjaunot rūpnīcas iestatījumus | 19 |  |
|    |                                |    |  |

| Darbības EZVIZ lietotnē | 2 | 2 | 2 | ( | ) |
|-------------------------|---|---|---|---|---|
|-------------------------|---|---|---|---|---|

| A  | pkope           | 21 |
|----|-----------------|----|
| 1. | Ikdienas apkope | 21 |
| 2. | BUJ             | 22 |

# Instrukcija

- EZVIZ viedās pirksta nospieduma slēdzenes (turpmāk tekstā izmantots apzīmējums "slēdzene") uzstādīšana ietekmē tās normālu darbību un kalpošanas laiku. Ieteicams, lai profesionāļi veic uzstādīšanu un izurbj caurumu slēdzenes komplektam saskaņā ar pielikumā sniegto caurumu šablonu.
- Ja jūsu mājai tiek veikti remonta darbi, slēdzeni ieteicams noņemt un uzstādīt to atpakaļ pēc remonta darbu pabeigšanas, lai izvairītos no slēdzenes bojājumiem un kalpošanas laika samazināšanās.
- · Lūdzu, ņemiet vērā, ka dezinfekcijas līdzekļi var radīt slēdzenes korpusa bojājumus.
- Lūdzu, ņemiet vērā, ka korozīvās tīrīšanas šķidrumi var bojāt vai korodēt slēdzenes korpusu.
- Izvairieties no slēdzes uzstādīšanas pilnīgi atklātā vietā.
- Pēc inicializācijas pabeigšanas slēdzene nodzēsīs visu lietotāja informāciju. Pēc slēdzenes uzstādīšanas un konfigurēšanas, pievienojiet pirksta nospiedumu, piekļuves kodu vai karti, ja nepieciešams.
- Kad baterijas spriegums ir zems pēc ilgstošas lietošanas, tiek aktivizēts zems sprieguma trauksme. Laicīgi uzlādējiet bateriju.
- Ja uz ilgāku laiku atstājat mājas vai neizmantojat slēdzeni, turiet mehānisko atslēgu pie sevis un neatstājiet to iekštelpās. Izņemiet akumulatoru, lai nodrošinātu slēdzenes kalpošanas laiku.
- Ņemot vērā, ka slēdzene ir izvietota atklātā vidē, iesakām pievērst uzmanību lietošanas drošībai, tostarp pareizi glabāt mazas detaļas, piemēram, mehānisko atslēgu vai sensora karti. Pirms atbloķēšanas un piekļuves koda un sensora kartes iestatījumu atjaunināšanas jums ir jāpārbauda apkārtējā vide, kā arī gadījumā, ja pastāv jūsu atbloķēšanas informācijas jebkādas zādzības vai nelikumīgas kopēšanas risks.
- Lietotājiem ar plakanu vai tievu pirksta nospiedumu ieteicams izmantot īkšķi pirksta nospieduma reģistrēšanai, lai palielinātu izdošanās līmeni, un vienam un tam pašam lietotājam reģistrēt vairāk nekā vienu pirksta nospiedumu. Vienam un tam pašam lietotājam tiek atbalstīti ne vairāk kā 5 pirkstu nospiedumi.
- Šajā produktā bioloģiskās atpazīšanas tehnoloģija darbojas PILNĪGI LOKĀLI uz paša produkta, ko jūs kontrolējat un pārvaldāt, un kalpo tikai tam, lai atbalstītu jūsu lēmumu atslēgt. Visu kursu laikā saglabātie dati vienmēr satur tikai tehnisku vērtību, proti, biometriskos datus, kas iegūti no jau iepriekš proaktīvi nodrošinātajiem veidņu paraugiem (piemēram, sejas attēliem, pirkstu nospiedumu veidņu, plaukstu vēnu veidņu), kas nevar tikt izmantoti, lai atjaunotu sākotnējos datus.
- Slēdzene var saglabāt līdz 50 pirkstu nospiedumu, 50 piekļuves kodu un 50 karšu.

# lepakojuma saraksts

| NĒ. | Daļu nosaukums               | Daudzums |
|-----|------------------------------|----------|
| 1   | Priekšējā panelis            | ×1       |
| 2   | Aizmugurējais panelis        | ×1       |
| 3   | Auklas Templet               | ×1       |
| 4   | Slēdzeļa korpuss             | ×1       |
| 5   | Standarta skrūvju soma       | ×1       |
| 6   | Slēdzeļa skrūvju soma        | ×1       |
| 7   | Baterija                     | ×1       |
| 8   | Atslēgu soma                 | ×1       |
| 9   | Square Rod                   | ×1       |
| 10  | Uzlīmes ×1                   |          |
| 11  | Regulatoriskā informācija ×1 |          |
| 12  | Ātrs sākuma ceļvedis ×1      |          |

i Slēdzeles izskats atkarīgs no faktiski iegādātās.

# Pārskats

### 1. Priekšējais panelis

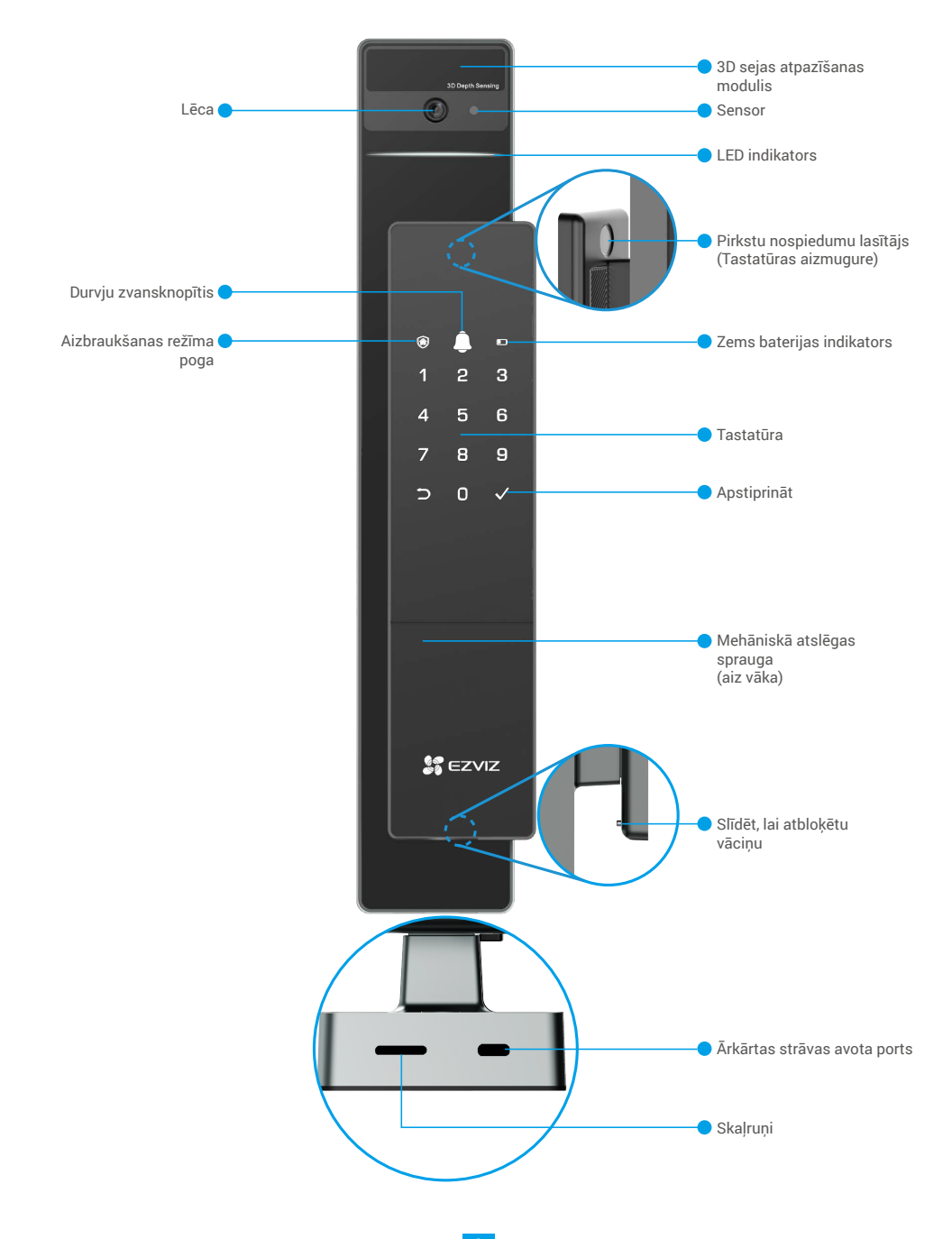

### 2. Aizmugurējais panelis

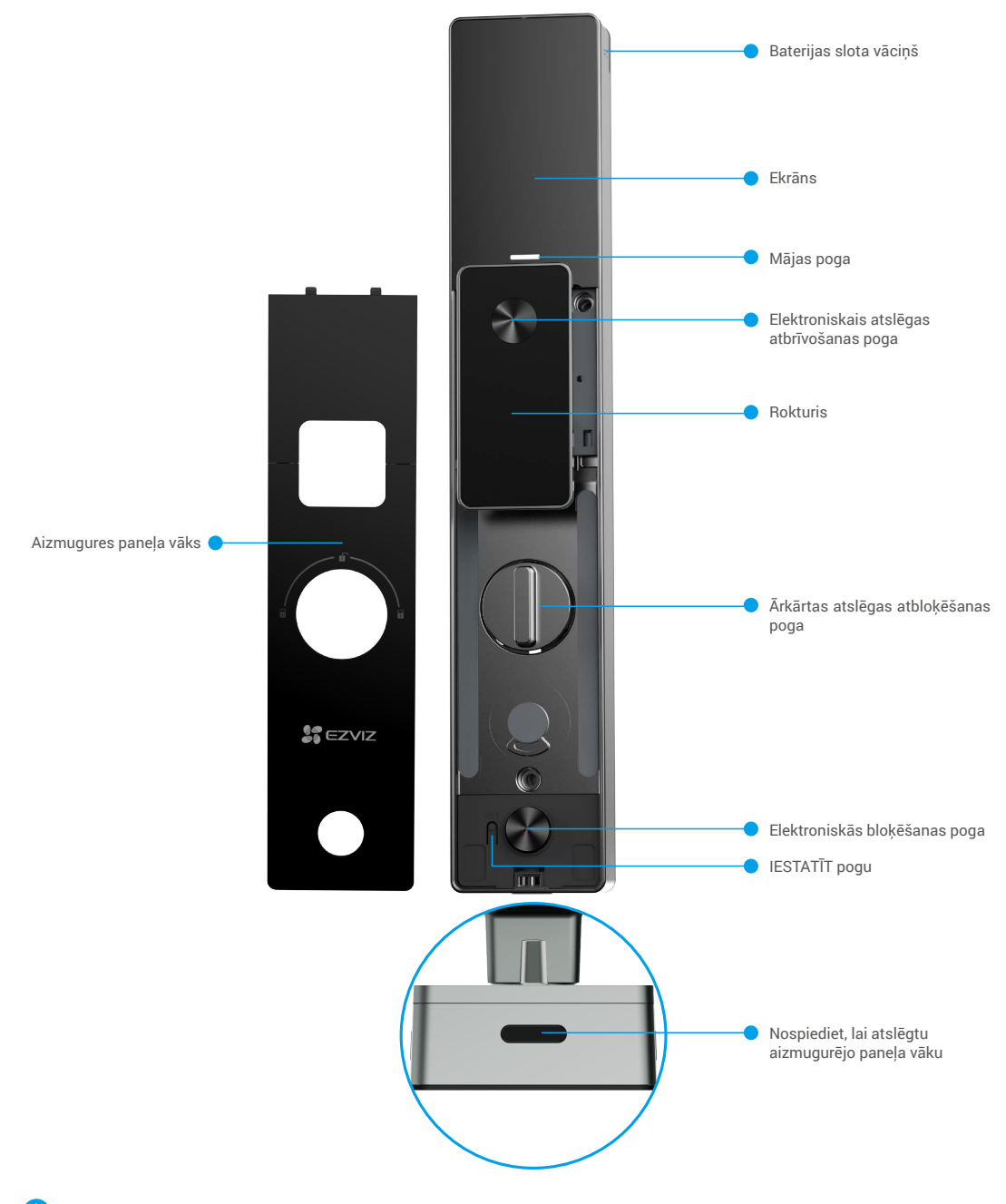

Slēdzeles izskats atkarīgs no faktiski iegādātās.

# Instalācija

### 1. Skatīties uzstādīšanas video

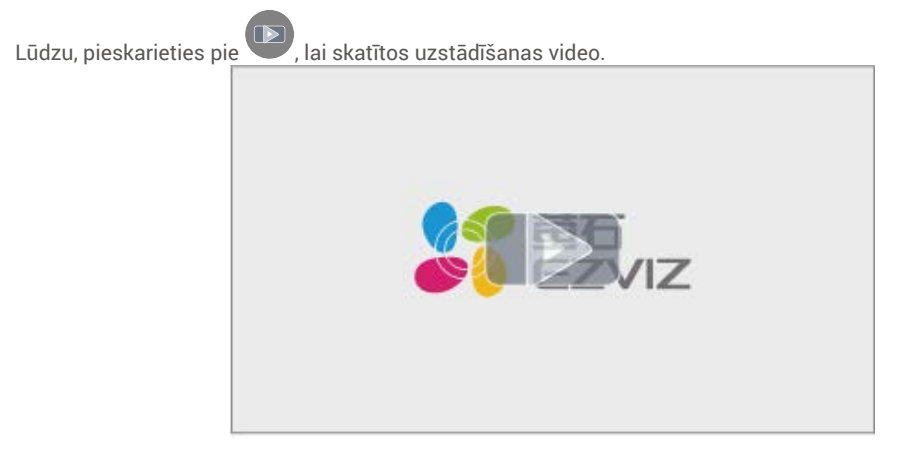

## Pilnībā uzlādēt bateriju

Pievienojiet bateriju (iekļautu komplektā) strāvas adaptera starpniecību pie strāvas avota.

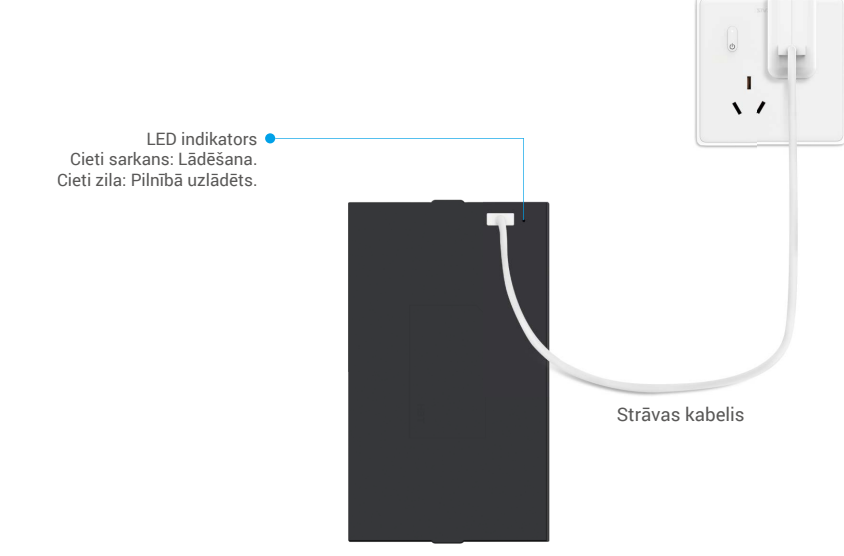

- 🚺 Pirms pirmās lietošanas reizes, lūdzu, uzlādējiet litija akumulatoru.
  - Pirms akumulatora uzlādes, lūdzu noņemiet to no aizmugurējā paneļa.
  - · Elektrovadu ir jāuzstāda netālu no strāvas adaptera un tai jābūt viegli pieejamai.

# Instalēt bateriju

- 1. Pēc uzstādīšanas noņemiet baterijas slotu vāciņu no aizmugures paneļa.
- 2. levietojiet litija bateriju (iekļautu komplektā) akumulatora slotā.
- 3. lelieciet vāciņu atpakaļ.

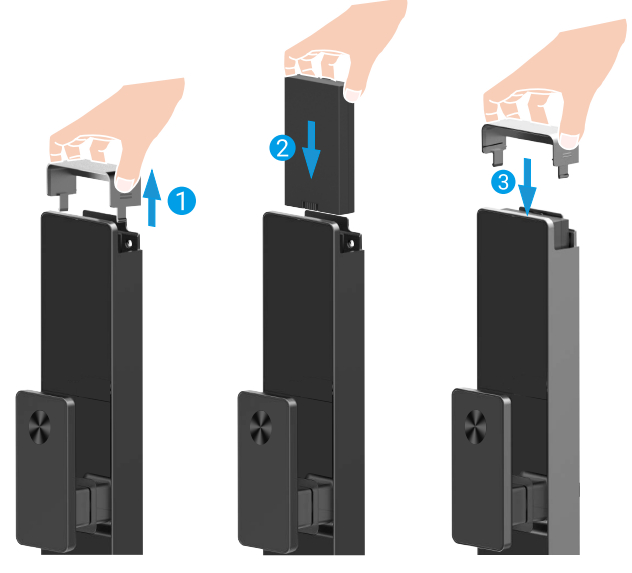

## lestatiet durvju atvēršanas virzienu

Pēc uzstādīšanas pabeigšanas, lūdzu, ievērojiet balss norādījumus, lai iestatītu durvju atvēršanas virzienu.

● Nospiediet "√", lai turpinātu procesu.

- **2** "1" "2" uz tastatūras ieslēdzas.
- Nospiediet "1", lai iestatītu durvis uz "labo pusi atveramām".
- Nospiediet "2", lai iestatītu durvis uz "atvēršanu pa kreisi".

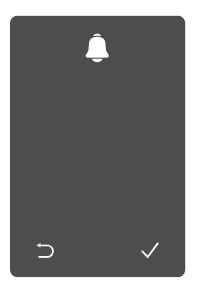

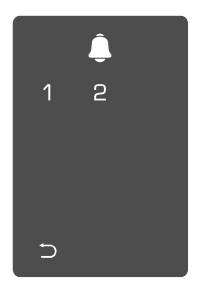

## Izveidot jaunu administratoru

Lūdzu, ievērojiet balss norādījumus, lai izveidotu pirmo administratoru.

● Pieskarieties
 ● "⊃" "√"
 ieslēdzas.
 aktivizētu slēdzi.
 • Nospied

2 "⊃" "√" uz tastatūras

Nospiediet "⊃", lai izietu.
Nospiediet "√", lai pievienotu administratoru.

Sevadiet atbilstošo 6-10 ciparu derīgo paroli un nospiediet "√", lai apstiprinātu. Atkārtojiet paroles kodu vēlreiz un nospiediet "√", lai apstiprinātu.

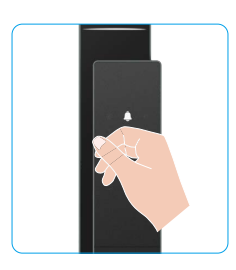

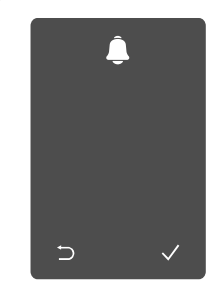

| <u> </u> |   |   |  |  |
|----------|---|---|--|--|
| 1        | 2 | 3 |  |  |
| 4        | 5 | 6 |  |  |
| 7        | 8 | 9 |  |  |
| Ð        | 0 |   |  |  |

## EZVIZ lietotnes lejupielāde

- 1. Pievienojiet savu viedtālruni 2,4GHz Wi-Fi tīklam (ieteicams).
- 2. Lejupielādējiet un instalējiet lietotni EZVIZ, meklējot "EZVIZ" App Store vai Google Play™.
- 3. Atveriet lietotni un reģistrējiet EZVIZ lietotāja kontu.

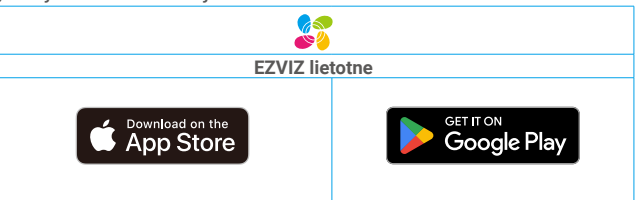

Ja lietotni jau izmantojat, pārliecinieties, vai tā ir atjaunināta. Lai uzzinātu, vai pieejams atjauninājums, veikalā meklējiet "EZVIZ".

# Slēdzenes pievienošana EZVIZ

- Programmas saskarne var atšķirties versijas atjaunināšanas dēļ. Noteicošā ir tālrunī instalētās programmas saskarne.
  - Pievienojiet slēdzeni EZVIZ, veicot tālāk norādītās darbības:
  - 1. Piesakieties savā EZVIZ lietotnes kontā.
  - 2. Lai dotos uz QR kodu skenēšanas saskarni, pieskarieties simbolam "+" sākuma ekrāna augšējā labajā stūrī.
  - 3. Nospiediet pogu apakšējā aizmugurējā paneļa daļā, lai noņemtu aizmugurējā paneļa vāciņu.

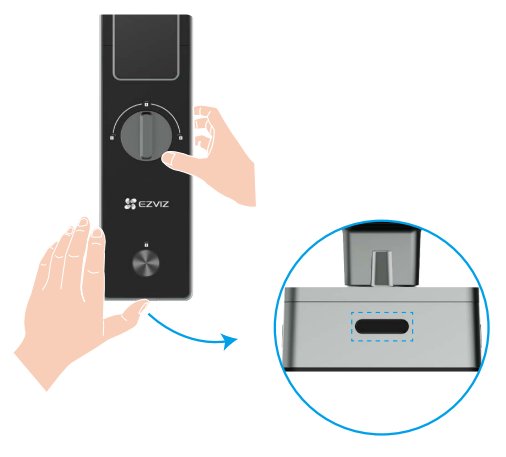

 Nospiediet un turiet SET pogu uz aizmugures paneļa, līdz slēdzis nosūta balss signālu un LED indikators sāk mirgot, kas nozīmē, ka pārīšanās režīms ir iespējots.

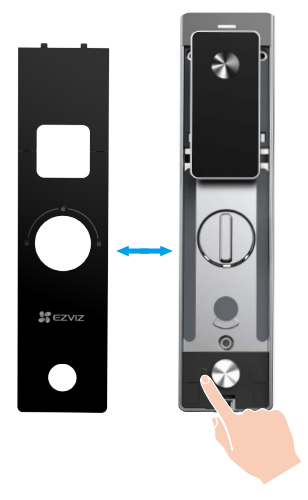

5. Skenējiet uz ekrāna parādīto QR kodu.

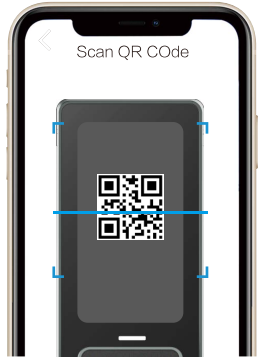

6. Izsekot EZVIZ lietotnes vednīcai, lai pabeigtu Wi-Fi konfigurāciju un pievienotu slēdzi EZVIZ lietotnes kontam.

## Slēdzenes iestatījumi

Tad jūs varat iestatīt slēdzi pēc savām vajadzībām.

- Pirms pirmās lietošanas reizes noņemiet aizsargplēvi no slēdzenes.
  - 🕨 Lūdzu, ņemiet vērā, ka dezinfekcijas līdzekļi var radīt slēdzenes korpusa bojājumus.
- 1. Cipartastatūra

|           |   |               | Ikona        | Apraksti                        |
|-----------|---|---------------|--------------|---------------------------------|
|           |   |               | 0~9          | skaitītāju taustiņi             |
| ۶<br>1    | 2 | <b>□</b><br>3 | Ð            | nopietni, atgriezties vai izeja |
| 4         | 5 | 6             | $\checkmark$ | apstiprināt                     |
| 7         | 8 | 9             | ۲            | izbraukšanas no mājām<br>režīms |
| $\supset$ | 0 | $\checkmark$  | <u></u>      | durvju zvans                    |
|           |   |               |              | Zems baterijas indikators       |

g

### 2. levades izvēlne

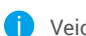

#### Veiciet šīs iestatīšanas darbības.

• Nospiediet SET pogu vienu reizi.

Kad tastatūra uzsvītījusi, pārbaudiet administratora pirkstu nospiedumu, paroli vai karti. **3** "1" "2" "3" "4" "5" "6" "⊃" daži pogas iezīmēsies uz tastatūras.

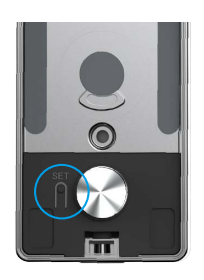

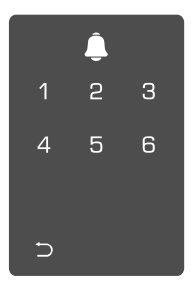

#### 3. Izvēlnes rādītājs

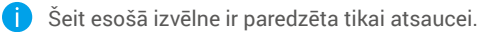

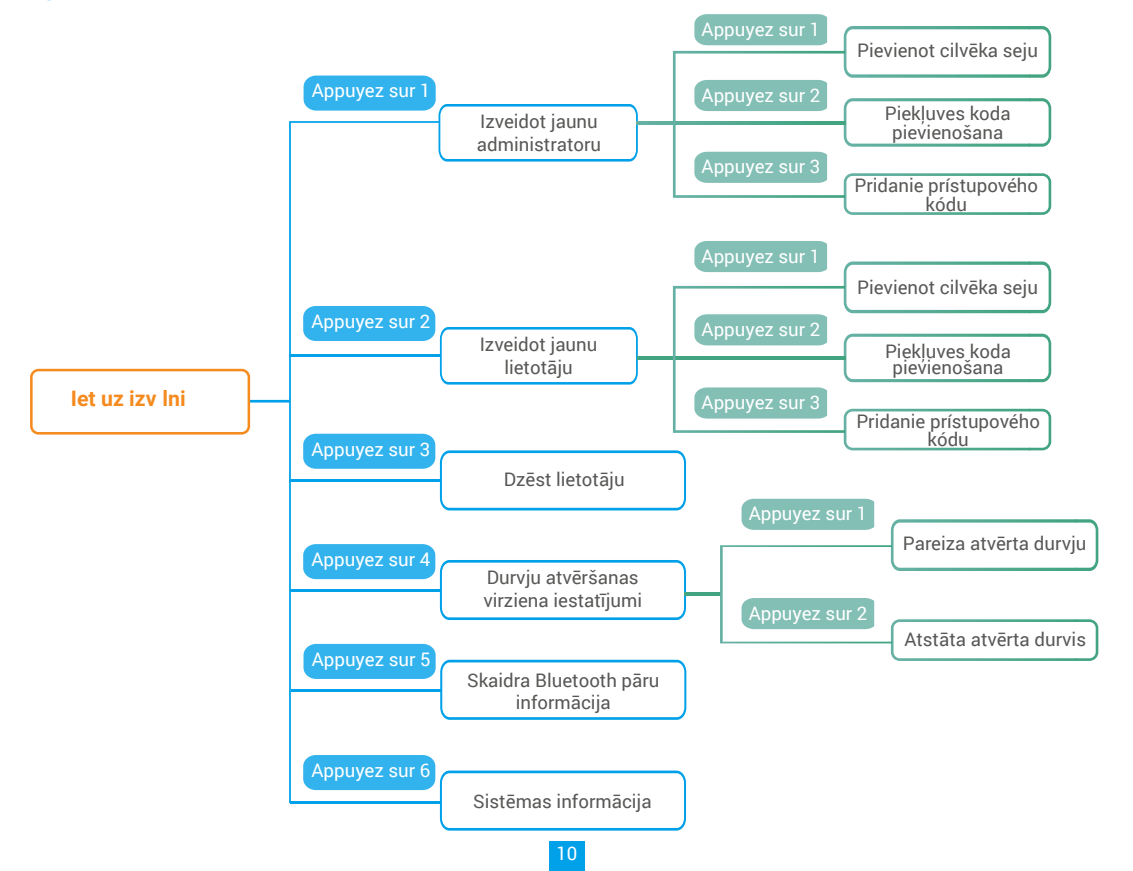

### 4. Administratoru/lietotāju pievienošana

darbībām skatiet "Ievades izvēlne")

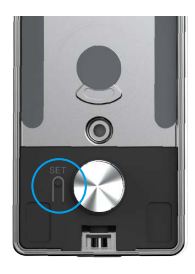

D leejiet izvēlnē. (Detalizētu informāciju par 2 Piespiediet "1", lai pievienotu administratoru, vai piespiediet "2", lai pievienotu lietotāju.

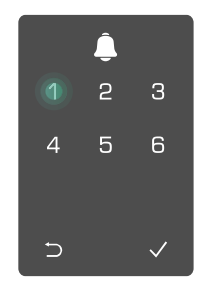

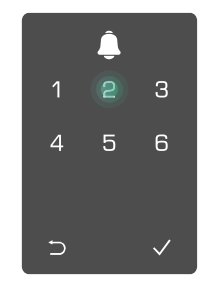

| Loma           | Atslēgt durvis | leiet izvēlnē un iestatīt slēdzeni |
|----------------|----------------|------------------------------------|
| Administrators | $\checkmark$   | $\checkmark$                       |
| Lietotājs      | $\checkmark$   | Х                                  |

Parastie lietotāji durvis var atslēgt tikai pēc atvēršanas metodes ievadīšanas; administrators var ne tikai atslēgt durvis, bet arī pieteikties izvēlnē, lai pievienotu un dzēstu lietotājus un pārvaldītu citus iestatījumus.

Pievienojot administratoru vai lietotāju, lietotāja numuram atbilstošie skaitļi iedegas pēc noklusējuma, sākot ar 001 (piemēram, lietotāja numuram 001 trīs cipari 001 lēni nomirgos vienu reizi pēc kārtas).

### 5. Pievienot cilvēka seju

Pievienojiet līdz 1 cilvēka sejai uz lietotāju.

D leejiet izvēlnē. (Detalizētu informāciju par 2 Piespiediet "1", lai pievienotu administratoru, vai piespiediet darbībām skatiet "levades izvēlne")

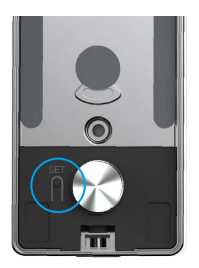

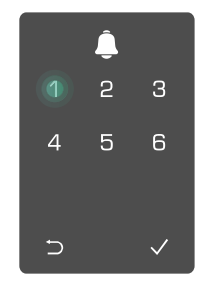

"2", lai pievienotu lietotāju.

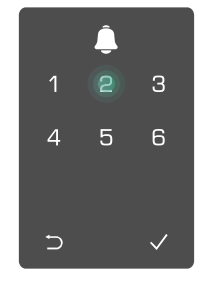

**3** Nospiediet "1", lai pievienotu cilvēka seju.

 Sekojiet balss norādījumam, lai pievienotu cilvēka seju.

- 🕦 Lūdzu, stāviet tieši priekšā slēdža priekšpaneļa un turiet roku attālumā no slēdža, (šī attāluma pārsniegšana var izraisīt sejas atpazīšanas neveiksmi)
  - · levērojiet balss norādījumus, lai pabeigtu sejas atpazīšanu (lūdzu, skatieties faktiskos balss saturus, ja tiek veiktas korekcijas), kā redzams zemāk esošajā attēlā.
  - Ir būtiski nodrošināt, lai šajā procesā sejai nebūtu nekādu šķēršļu
  - Lūdzu, nekustieties vai nesakratiet savu kermeni procesa laikā, pretējā gadījumā tas var izraisīt neveiksmi.
  - Pēc sejas pievienošanas jūs varat izmantot sejas atpazīšanu, lai atblokētu durvis.
- Lūdzu, skatieties tieši uz slēdzi. 👩 Lūdzu, nedaudz paceliet
- dalvu.
- Lūdzu, nedaudz noliec galvu. ഒ

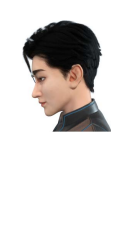

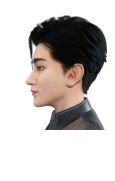

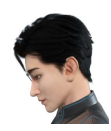

- A Lūdzu, nedaudz pagriezieties pa kreisi.
- 6 Lūdzu, nedaudz pagriezieties pa labi.

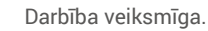

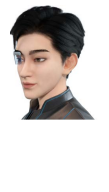

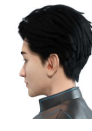

- 6. Pirksta nospieduma pievienošana
- i Pievienojiet līdz 5 pirkstu nospiedumiem uz vienu lietotāju.

Decjiet izvēlnē. (Detalizētu informāciju par 2 Piespiediet "1", lai pievienotu administratoru, vai piespiediet darbībām skatiet "levades izvēlne") "2", lai pievienotu lietotāju.

4

5 6

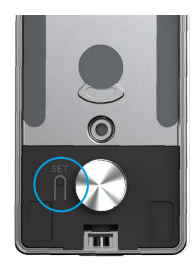

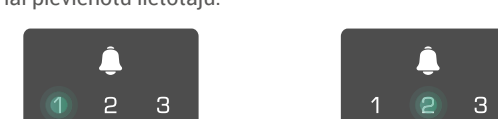

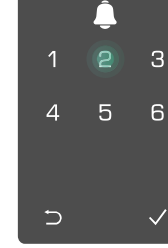

∋

pirksta nospiedumu.

Ø Piespiediet "2", lai pievienotu Ø Kad iedegas "1", pieskarieties pirkstu Ø nospiedumu lasītājam un atkārtojiet darbību 6 reizes, pa vienam iedeģas 1~6, ko pavada veiksmīgas darbības skanas signāls, pirksta nospiedums ir veiksmīgi pievienots.

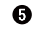

2 Piespiediet "1", lai pievienotu administratoru, vai piespiediet

- Piespiediet "1", lai nepārtraukti pievienotu pirkstu nospiedumus.
- Piespiediet taustinu 🗅, lai atgrieztos iepriekšējā līmenī.

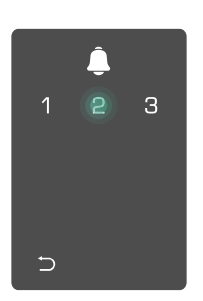

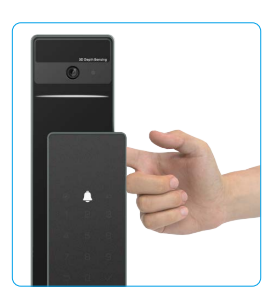

Kad pirkstu nospiedums ir pievienots un jūs mēģināt to atkārtoti pievienot, jūs dzirdēsiet balss signālu: pirkstu nospiedums iau eksistē.

### 7. Piekļuves koda pievienošana

Līdz 1 paroles var pievienot lietotājam.

1 leejiet izvēlnē. (Detalizētu informāciju par darbībām skatiet "Ievades izvēlne")

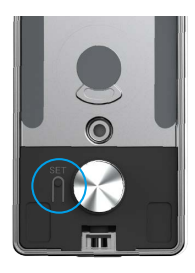

**3** Piespiediet "3", lai pievienotu piekluves kodu.

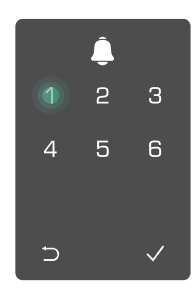

"2", lai pievienotu lietotāju.

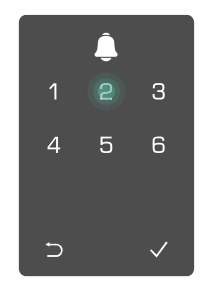

• levadiet atbilstošu 6-10 ciparu derīgu piekļuves kodu. Ja piekļuves koda ievades taustini ir ≥ 6 cipari, šajā laikā iedegas "√", piespiediet "√", lai apstiprinātu.

6 Atkārtojiet piekļuves kodu vēlreiz, piespiediet "v", lai apstiprinātu, atskanēs veiksmīgas darbības skaņas signāls, piekļuves kods ir veiksmīgi pievienots.

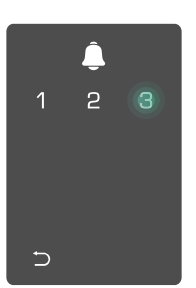

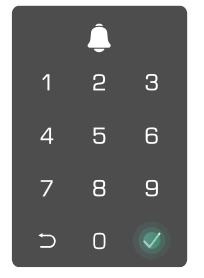

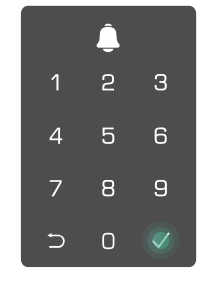

### 8. Administratoru/lietotāju dzēšana

 leejiet izvēlnē. (Detalizētu informāciju par darbībām skatiet "levades izvēlne")

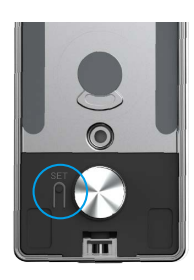

Piespiediet "3", lai izdzēstu administratoru/lietotāju.

**③** levadiet lietotāja numuru un piespiediet  $\sqrt{.}$ 

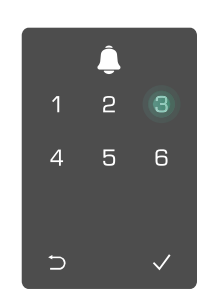

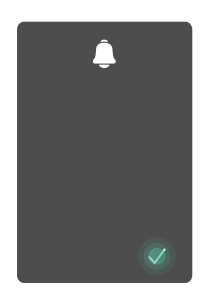

### 9. Durvju atvēršanas virziena iestatījumi

- leejiet izvēlnē. (Detalizētu informāciju par darbībām skatiet "levades izvēlne")
- Nospiediet "4", lai iestatītu durvju atvēršanas virzienu.

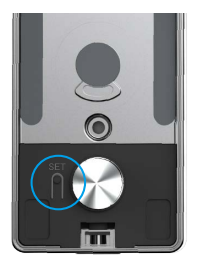

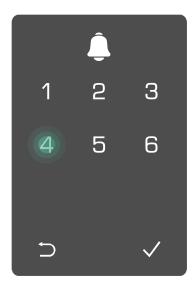

#### 10. Kustutiet Bluetooth apvienošanas informāciju

leejiet izvēlnē. (Detalizētu informāciju par darbībām skatiet "levades izvēlne")

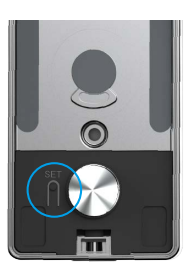

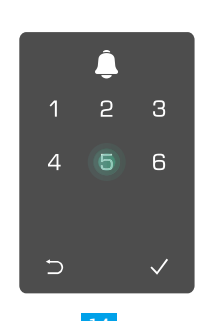

**2** Spiediet "5", lai notīrītu

Bluetooth savienojuma

informāciiu.

- Nospiediet "1", lai iestatītu durvis uz "labo pusi atveramām".
  - Nospiediet "2", lai iestatītu durvis kā "atveramās pa kreisi" durvis.

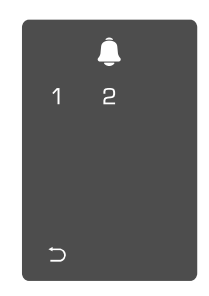

- Ospiediet "√", lai apstiprinātu.
  - Nospiediet "⊃", lai atgrieztos iepriekšējā līmenī.

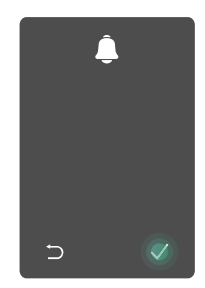

Ja vēlaties mainīt jūsu slēdža Bluetooth savienojumu, ievadiet iepriekš minētos soļus. Piemēram, ja jūs jau atvienojāt Bluetooth sakritību no lietotāja A un savienojat citu.

#### 11. Apskatiet sistēmas informāciju

• leejiet izvēlnē. (Detalizētu informāciju par darbībām skatiet "levades izvēlne")

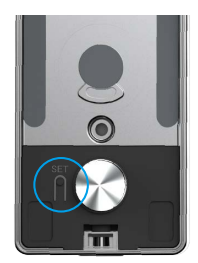

Piespiediet "6", lai apskatītu slēdzenes sistēmas informāciju.

**3** Slēdzene pārraida sistēmas informāciju.

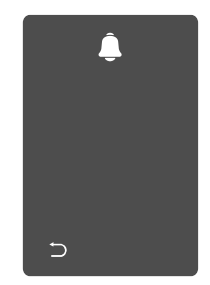

j) Slēdzene pēc kārtas pārraidīs slēdzenes sērijas numuru, pašreizējo ierīces versiju un verifikācijas kodu angļu valodā, piespiediet ⊃, lai atgrieztos iepriekšējā līmenī. Vai arī pēc veiksmīgas pārraides sistēma automātiski atgriezīsies iepriekšējā līmenī.

∽

### 12. levadiet pārosīšanas režīmu

Nospiediet un turiet SET pogu uz aizmugures paneļa, līdz slēdzis nosūta balss signālu un LED indikators sāk mirgot, kas nozīmē, ka pārīšanās režīms ir iespējots.

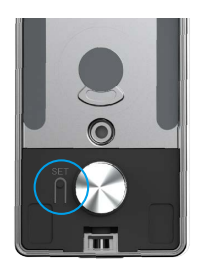

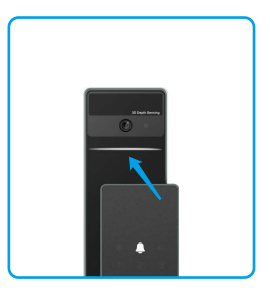

Lūdzu, ievērojiet sistēmas vadlīnijas, lai pabeigtu savienošanu 3 minūšu laikā.

Sistēma automātiski izies pārosīšanas režīmā pēc 3 minūtēm.

# Aizslēgt, izmantojot

### 1. Āra atslēgšanas metodes

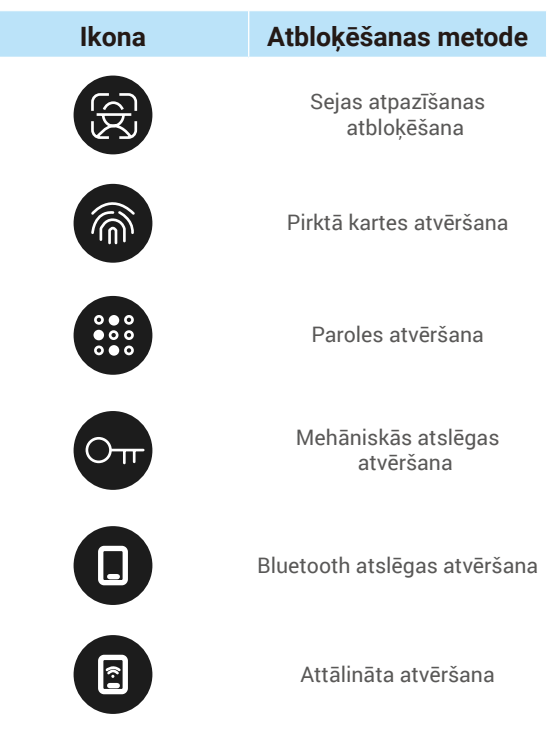

- Atverot durvis ar mehānisko atslēgu, ievietojiet un pagrieziet atslēgu.
  - Pirms durvju atvēršanas ar piekļuves kodu pieskarieties cipartastatūras zonai, lai aktivizētu slēdzeni.
  - Jūsu privātuma drošībai ieteicams regulāri mainīt piekļuves kodus un regulāri tīrīt cipartastatūras zonu, ja uz tās ir palikušas pēdas.

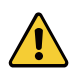

 Šim produktam ir drošības aizsardzības funkcija, sejas/pirksta nospiedumu/piekļuves koda atpazīšanas kļūdu skaits sasniedz 5 reizes pēc kārtas 5 minūšu laikā, sistēma tiks piespiedu kārtā bloķēta uz 3 minūtēm.

· Sistēma tiks atbloķēta automātiski pēc 3 minūtēm.

· Jūs varat izslēgt šo funkciju EZVIZ lietotnē.

#### Sejas atpazīšanas atbloķēšana

#### Automātiski aktivizēts

Kad seja ir tuvu slēdža atpazīšanas diapazonam, slēdzis automātiski atpazīst seju un atslēdz durvis.

#### Manuāli aktivizēts

Jums jāpieskaries tastatūrai, lai aktivizētu slēdzi un iespējotu sejas atpazīšanas funkciju. Sejas atpazīšanas režīmā sejas atpazīšanas infrasarkanais gaismas signāls mirgos, kā redzams zemāk redzamajā attēlā.

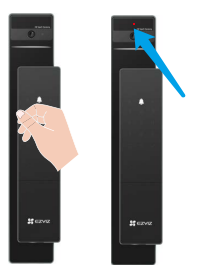

### Pirkstu nospiedumu atbloķēšana

Nolieciet pirkstu uz pirkstu nolasītāja, slēdzene pārbaudīs pirkstu nospiedumu un atslēgs durvis.

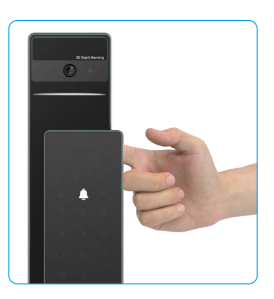

#### leejas koda atbloķēšana

Produktam ir aizsardzība ar pretnoskatīšanas piekļuves kodiem. Ja kāds noskatās, kā jūs ievadāt piekļuves kodu, varat papildus pievienot garas ciparu virknes pirms vai pēc oriģinālā koda, lai padarītu to sarežģītu, vienlaikus nodrošinot atslēgšanas iespēju.

• Pieskarieties, lai aktivizētu cipartastatūru.

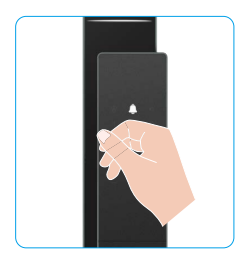

| 2 levadiet  | piekļuves | kodu | un | ( |
|-------------|-----------|------|----|---|
| piespiediet | √.        |      |    | á |

Slēdzene pārbaudīs paroles kodu un atslēgs durvis.

### Atslēgšana ar mehānisko atslēgu

🜔 Pareizi glabājiet mehānisko atslēgu turpmākai lietošanai.

• Bīdiet pogu, lai atvērtu mehāniskā atslēgas cauruma vāku.

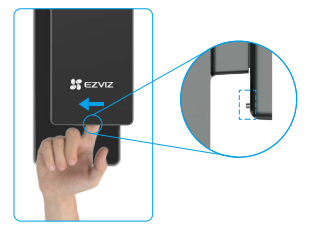

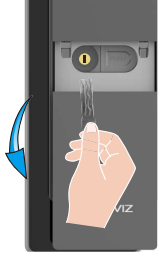

### 2. lekštelpu atslēgas atvēršanas metodes

Elektroniskās pogas atbloķēšana

Nospiediet elektroniskās atslēgas atbloķēšanas pogu, lai atslēgtu durvis.

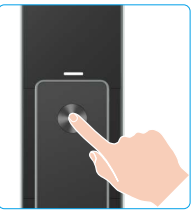

### Ārkārtas stumbrs atslēdzējs

Turiet un nospiediet avārijas atslēgas atbrīvošanas knaibles, pēc tam pagrieziet to pusotru loka apmērā, lai atslēgtu durvis.

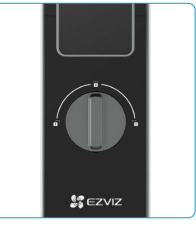

### 3.Vairāki slēgšanas veidi

Ārējā bloķēšana

Kad durvis tiek atvērtas no iekšpuses, priekšējā paneļa tastatūrā ieslēgsies "√" un nospiediet "√", lai apstiprinātu bloķēšanu.

Iekšējais slēdzējs

Aizverot durvis, nospiediet "elektroniskās bloķēšanas pogu" uz aizmugurējā paneļa, lai apstiprinātu bloķēšanu.

### Atpakaļskaitīšanas bloķēšana

Atveriet "atskaites bloķēšanas" funkciju EZVIZ lietotnē. Pēc šīs funkcijas ieslēgšanas durvju slēdzene automātiski bloķēsies pēc atskaites beigām.

18

Plevietojiet atslēgu un pagrieziet to, durvis tiks atbloķētas.

# Darbība un pārvaldība

### 1. Atslēgšana ārkārtas gadījumā

Kad baterija ir izlādējusies, savienojiet priekšējā paneļa neatliekamās strāvas pievades interfeisu ar jaudas banku, lai uzlādētu slēdzi, izmantojot Type-C strāvas kabeli, un pēc tam atbloķējiet durvis.

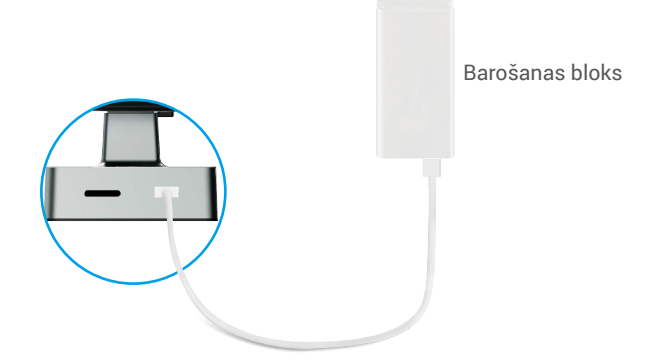

#### 2. Trauksmes

#### 1. lejaukšanās Trauksme

Ja slēdzene tiek izjaukta ar spēku, tā raisīs trauksmi, kas ilgs aptuveni vienu minūti.

#### 2. Sistēmas bloķēšanas trauksme

Ja 5 reizes pēc kārtas tiks veikta apstiprināšana ar nepareizu pirksta nospiedumu, piekļuves kodu vai karti, sistēma tiks nobloķēta uz 3 minūtēm.

 Brīdinājums par bateriju zemu uzlādes līmeni Kad baterijas spriegums ir zems, balss signāls atgādinās uzlādēt bateriju.

#### 3. Atjaunot rūpnīcas iestatījumus

- 1. Noņemiet akumulatora vāciņu no aizmugurējā paneļa un izņemiet akumulatoru.
- 2. Nospiediet SET pogu 5 sekundes, vienlaikus ievietojiet bateriju atpakaļ baterijas slotā.
- 3. Atlaidiet SET pogu un nospiediet √, lai apstiprinātu pēc balss signāla.

# Darbības EZVIZ lietotnē

Programmas saskarne var atšķirties versijas atjaunināšanas dēļ. Noteicošā ir tālrunī instalētās programmas saskarne.

Kad palaižat EZVIZ lietotni un pieskaraties savai slēdzenei, sākumlapā varat skatīt un pēc vajadzības pārvaldīt slēdzeni.

| Parametri                                                         | Apraksts                                                                                                    |  |
|-------------------------------------------------------------------|----------------------------------------------------------------------------------------------------|--|
| $\bigcirc$                                                        | Pieskarieties ikonai, lai skatītu vai mainītu ierīces iestatījumus.                                                                                                    |  |
| Baterija                                                          | Jūs varat redzēt šeit atlikušo baterijas jaudu.                                                                                                    |  |
| Signāls                                                           | Jūs varat redzēt šeit slēdža Wi-Fi signāla stiprumu.                                                                                                    |  |
| Bluetooth                                                         | Jūs varat redzēt Bluetooth savienojuma statusu.                                                                                                    |  |
| Aktīvs                                                            | Pieskarieties, lai skatītu āra video.                                                                                                    |  |
| Bluetooth atbloķēšana                                             | Pieskarieties, lai atbloķētu slēdzi, izmantojot Bluetooth.                                                                                                    |  |
| Lietotāju pārvaldība                                              | <ul> <li>Jūs varat pieskarties, lai pārvaldītu lietotājus šeit.</li> <li>Pēc lietotāja pievienošanas, jūs varat pievienot arī atslēgšanas metodes<br/>tam lietotājam, piemēram, pirkstu nospiedumu, digitālo paroli, tuvuma karti<br/>un spiediena paroli. Lūdzu, ņemiet vērā, ka atslēgšanas metodei jāstrādā uz<br/>slēdzenes.</li> </ul> |  |
| Pagaidu paroles kods                                              | Pieskarieties, lai ģenerētu pagaidu piekļuves kodu apmeklētājiem, lai atvērtu durvis.                                                                                                    |  |
| Bluetooth taustiņš                                                | Pieskarieties, lai ģenerētu Bluetooth savienošanas pārī kodu apmeklētājiem,<br>lai atvērtu/bloķētu durvis, izmantojot Bluetooth.                                                                                                    |  |
| Visi notikumi Pārbaudiet visus notikumus, kas notikuši ar slēdzi. |                                                                                                    |  |

# Apkope

### 1. Ikdienas apkope

- Nenovietojiet kodīgus materiālus slēdzenes tuvumā, lai izvairītos no slēdzenes bojājumiem un ietekmes uz tās spīdumu.
- Ja durvis deformējas, tas palielina berzi, tāpēc apvienotā mēlītes skrūve, kas ieiet kārbas pretplāksnē, un skrūve nevar pilnībā izbīdīties. Šajā laikā ir jāpielāgo pretplāksnes stāvoklis.
- Uzlādējiet akumulatoru nekavējoties, ja akumulatora spriegums ir zems, lai nodrošinātu slēdzenes normālu lietošanu.
- Mehānisko atslēgu glabājiet pareizi.
- · levadot pirksta nospiedumu, piespiediet pirkstu uz lasītāja horizontāli
- · Lūdziet profesionāļiem pārbaudīt slēdzeni, ja tā nav elastīga.
- Slēdzenes rotējošajā daļā jābūt smērvielai, lai slēdzene grieztos vienmērīgi un lai pagarinātu tās kalpošanas laiku.
- Ik pēc sešiem mēnešiem vai reizi gadā ieteicams pārbaudīt slēdzeni un pārliecināties, vai fiksācijas skrūves nav vaļīgas.
- Slēdzenes cilindra spraugā uzklājiet nelielu daudzumu grafīta pulvera vai zīmuļa grafīta pulvera, lai nodrošinātu, ka atslēgu vienmēr var viegli ievietot un izņemt (reizi gadā vai reizi sešos mēnešos). Eļļošanai neizmantojiet nekādas smērvielas, lai smērvielas nepieliptu pie tapu slēdzenes atsperes.

### 2. BUJ

i Papildinformāciju par ierīci skatiet vietnē www.ezviz.com/eu.

| Problēma                                                               | Cēlonis                                              | Risinājums                                                                                                    |  |
|------------------------------------------------------------------------|------------------------------------------------------|----------------------------------------------------------------------------------------------------|--|
| Durvis nevar tikt atvērtas                                             | Problemas ar slēdžu<br>uzstādīšanu.                  | Lūdzu, ļaujiet profesionāļiem pārbaudīt<br>uzstādīšanu.                                                                                                 |  |
| normāli, verificējot ar<br>saskarnām, uz digitālo<br>paroli vai karti. | Lietotāja pilnvaras nedarbojas<br>derīgības termiņā. | Lietojiet citu lietotāju pirkstu nospiedumus,<br>paroles vai kartes vai atjaunojiet lietotāja<br>derīguma laiku, izmantojot EZVIZ<br>lietojumprogrammu. |  |
|                                                                        | Nepareizs mehānisks atslēga.                         | Izmantojiet pareizo mehānisko atslēgu.                                                                                                    |  |
| Durvju nevar atvērt ar                                                 | Slēdzenes cilindrs ir bojāts.                        | Pēc durvju atvēršanas, lūdzu, ļaujiet                                                                                                    |  |
| mehānisko atslēgu.                                                     | Mēhāniskā atslēga nav pilnībā<br>ievietojama.        | profesionāļiem pārbaudīt un nomainīt bojātas<br>sastāvdaļas.                                                                                            |  |
| Nav atbildes no pirkstu<br>nospiedumu lasītāja.                        | Pirkstu nospiedumu lasītājs ir<br>bojāts.            | Lūdzu, ļaujiet profesionāļiem pārbaudīt<br>uzstādīšanu.                                                                                                 |  |
| Slēdzene vienmēr ir                                                    | Uzstādīšanas kļūda.                                  | Lūdzu, ļaujiet profesionāļiem pārbaudīt atkārtotu instalēšanu.                                                                                          |  |
| atvērta.                                                               | Saiti ir bojāts.                                     | Lūdzu, ļaujiet profesionāļiem pārbaudīt<br>uzstādīšanu.                                                                                                 |  |
| Durvju nevar atvērt ar<br>celtņa rokturi uz paneļa<br>no aizmugures.   | Uzstādīšanas problēmas.                              | Lūdzu, ļaujiet profesionāļiem pārbaudīt<br>uzstādīšanu.                                                                                                 |  |

| Problēma                                                                                                 | Cēlonis                                                                                       | Risinājums                                                                                                    |
|----------------------------------------------------------------------------------------------------|-----------------------------------------------------------------------------------------------|----------------------------------------------------------------------------------------------------|
| Nav iespējams<br>savienoties ar mobilo<br>tālruni ar Bluetooth.                                          | Bluetooth mobīlajā telefonā ir<br>izslēgts.                                                   | Lūdzu, ieslēdziet mobilo tālruni Bluetooth un<br>mēģiniet vēlreiz pievienoties.                                                                                                    |
|                                                                                                    | Attālums starp slēdzeni un<br>mobīlo tālruni pārsniedz<br>Bluetooth darbības joslā (50<br>m). | Lūdzu,ietuvietojieties tuvāk durvju slēdzenes un<br>mēģiniet vēlreiz.                                                                                                    |
|                                                                                                    | Nepareizs pāru kods.                                                                          | Lūdzu ievadiet pareizo sakaru kodu.<br>A. Pēc noklusējuma pāru kods ir 0 un serijas<br>numuram sekojošie 5 cipari.<br>B. Citādi porų kodas yra pielāgots. Ja esat<br>aizmirsis poru kodu, nodzēšiet pāru informāciju<br>(skatiet <u>Kustutiet Bluetooth apvienošanas</u><br><u>informāciju</u> ). Poru kods pēc tam tiek atjaunots<br>uz noklusējuma vērtību un to var izmantot<br>savienošanai. |
|                                                                                                    | Citi iemesli.                                                                                 | a. Lūdzu, mēģiniet vēlreiz pēc Moblie telefonu<br>Bluetooth restartēšanas.<br>b. Lūdzu, mēģiniet vēlreiz, iziešana un ieeja EZVIZ<br>lietojumprogrammā.<br>c.Notīriet pāru informāciju (skatiet <u>Kustutiet</u><br><u>Bluetooth apvienošanas informāciju</u> ). Pēc šīs<br>darbības, mēģiniet vēlreiz pēc tam, kad esat<br>aizmirsis sakaru informāciju par pārus starp<br>telefonu un slēdzi.  |
| EZVIZ lietojumprogrammā<br>lietotāji, piršu nospiedumi,<br>paroles vai kartes nevar<br>tikt pievienotas. | Tīkla videoklipi nav stabila.                                                                 | Lūdzu, vispirms piesakieties slēdzenes Bluetooth,<br>un pēc tam pievienojiet tos lietotāju pārvaldībā<br>EZVIZ lietojumprogrammā.                                                                                                    |
| lerīce bieži ir bezsaistē.                                                                               | Jūsu mobilais telefons nav<br>savienots ar slēdzi, izmantojot<br>Bluetooth.                   | Lūdzu, nomainiet uz stabila tīkla signālu.                                                                                                    |
| Ātra akumulatora izlāde.                                                                                 | Tīkla videoklipi nav stabila.                                                                 | Lūdzu, izslēdziet WiFi slēdzi EZVIZ<br>lietojumprogrammā.                                                                                                    |
|                                                                                                    |                                                                                               | Lūdzu, nomainiet uz stabila tīkla signālu.                                                                                                    |

### Iniciatīvas par video produktu izmantošanu

#### Cienījamie EZVIZ lietotāji,

Tehnoloģijas ietekmē mūsu dzīvi katrā aspektā. Kā priekšskatīgs tehnoloģijas uzņēmums, mēs arvien vairāk apzināmies tehnoloģijas lomu dzīves efektivitātes un kvalitātes uzlabošanā. Tuvojoties vienlaicīgi, mēs arī zinām tās nepareizas lietošanas potenciālos kaitīgos efektus. Piemēram, video produkti var reģistrēt reālas, pilnīgas un skaidras bildes, tādējādi tiem ir liela vērtība faktu atspoguļošanā. Neizbēgami, tomēr neadekvāta video ierakstu izplatīšana, lietošana un/vai apstrāde var pārkāpt citu privātumu, likumīgas tiesības un intereses.

Mēs esam apņēmības pilni inovāciju veidošanai labākiem nolūkiem, un tāpēc EZVIZ tiešām ieteicām katram lietotājam pareizi un atbildīgi lietot video produktus, lai kopīgi radītu pozitīvu vidi, kurā visi saistītie praktiskie risinājumi un lietošana saskan ar atbilstošajiem likumiem un noteikumiem, ievēro individuālās intereses un tiesības un veicinātu sociālu moralitāti.

Šeit ir EZVIZ iniciatīvas, uz kurām mēs būtu pateicīgi par jūsu uzmanību:Katram indivīdam ir pamatota privātuma sagaidīšana, un videoproduktu izmantošanai nevajadzētu būt pretrunā ar šādu pamatotu gaidījumu. Tādēļ brīdinājuma paziņojumu, kas skaidro uzraudzības diapazonu, piemērotā veidā un efektīvā veidā ir jāparāda, kad tiek uzstādīti videoprodukti publiskās vietās. Personu tiesības un interešu novērtēšanu ne publiskās vietās jāveic rūpīgi, tai skaitā, bet ne tikai, uzstādot videoproduktus tikai pēc jeinteresēto personu piekrišanas un bez citu iepriekšējas zināšanas neuzstādot augsti nenovērojamas videoproduktus. Video produkti objektīvi reģistrē reālu aktivitāšu materiālus noteiktā laika un telpas ietvaros. Lietotājiem ir saprātīgi jāidentificē cilvēki un tiesības, kas būs iesaistītas šajā jomā, lai izvairītos no citu portreta, privātuma vai citu juridisko tiesību pārkāpšanas, aizsargājot sevi ar video produktu palīdzību. Ir jānem vērā, ka, ja izvēlaties ieslēgt audio ieraksta funkciju savā kamerā, tā ietvers skaņas, ieskaitot saruņas, ietvaros uzraudzības diapazonā. Mēs ļoti iesakām veikt potenciālo skanas avotu vispārēju novērtējumu uzraudzības diapazonā, lai pirms audio ieraksta funkcijas ieslēgšanas pilnībā saprastu nepieciešamību un saprātīgumu. Videoprodukti, kasutuks, genereerivad järjepidevalt heli- või visuaalseid andmeid tegelikest stseenidest - võimalik, et sealhulgas biomeetrilist teavet, nagu näokujutised - kasutaja valitud toote funktsioonide alusel. Selliseid andmeid saab kasutada või töödelda kasutamiseks. Videoproduktid on ainult tehnoloogilised tööriistad, mis ei suuda inimeselisi juriidilisi ja moraalseid standardeid juhinduda, et juhendada andmete seaduslikku ja õiget kasutamist. See on meetodite ja inimeste eesmärkide erinevus, kes kontrollivad ja kasutavad tekitatud andmeid. Seetõttu peavad andmejuhid mitte ainult järgima kehtivaid seadusi ja eeskirju rangelt, vaid austama täielikult ka mittesiduvaid reegleid, sealhulgas rahvusvahelisi konventsioone, moraalinorme, kultuurinorme, avalikku korda ja kohalikke kombeid. Lisaks tuleks alati anda prioriteet privaatsuse ja portreeõiguste ning teiste mõistlike huvide kaitsmisele.Pastāvīgi radītie video produktu video dati nes līdzi dažādu ieinteresēto pušu tiesības, vērtības un citus pieprasījumus. Tāpēc ir loti svarīgi nodrošināt datu drošību un aizsargāt produktus no launprātīgiem uzbrukumiem. Katram lietotājam un datu kontrolierim ir jāveic visi saprātīgi un nepieciešamie pasākumi, lai maksimizētu produktu un datu drošību, izvairoties no datu noplūdēm, nepiemērotas atklāšanas vai ļaunprātīgas izmantošanas, ieskaitot, bet neierobežojoties ar piekļuves kontroles iestatīšanu, piemērotas tīkla vides izvēli, kurā video produkti ir savienoti, tīkla drošības izveidošanu un pastāvīgu optimizāciju. Video produkti ir devuši lielu ieguldījumu mūsu sabiedrības drošības uzlabošanā, un mēs uzskatām, ka tie turpinās spēlēt pozitīvu lomu dažādās mūsu ikdienas dzīves jomās. Jebkāda mēģinājuma izmantot šos produktus, lai pārkāptu cilvēktiesības vai nodarbotos ar nelikumīgām darbībām, pretrunas paša tehnoloģiju inovācijas un produktu attīstības vērtības būtībai. Mudinām katru lietotāju izveidot savus metodus un noteikumus, lai novērtētu un uzraudzītu video produktu izmantošanu, lai nodrošinātu to, ka šie produkti vienmēr tiek lietoti pareizi, uzmanīgi un ar labu gribu.